### [DSW] CONFIGURAZIONE INTERNET EXPLORER DA EFFETTUARE SU CLIENT

Il sistema DocSuite è configurato per lavorare correttamente sul browser "Internet Explorer".

Vengono mostrati di seguito 5 step che descrivono le attività necessarie da eseguire sul browser del client che presenta problemi all'interno dell'applicativo:

#### STEP 1

- Aprire il sito di DocSuite "http://10.75.64.151/TODocSuite"
- Cliccare l'iconcina dell'ingranaggio e successivamente su "Impostazioni Visualizzazione Compatibilità"

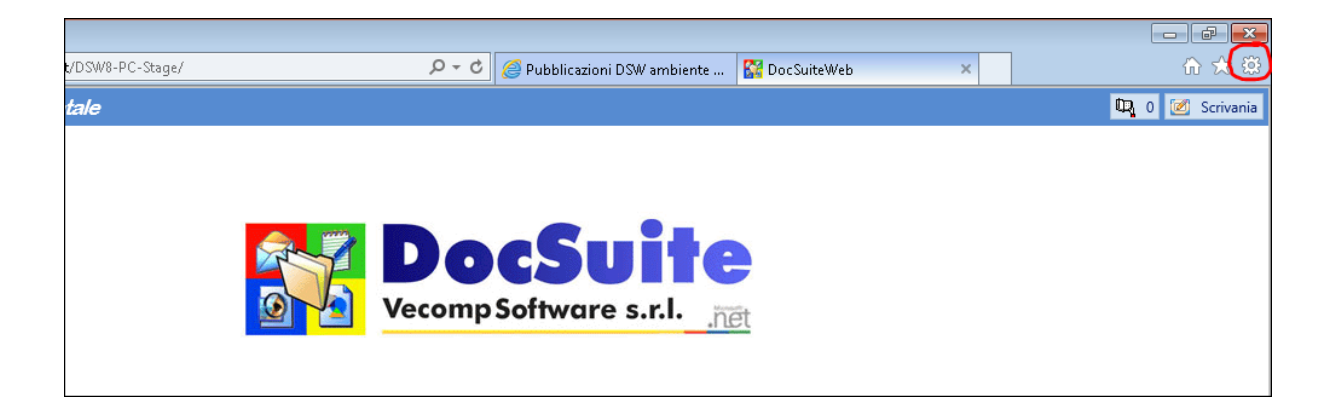

| ni DSW ambiente 🛛 🞇 DocSuite\ | /eb ×                                                                                                    | ⊕ ☆ 🌣  |
|-------------------------------|----------------------------------------------------------------------------------------------------|--------|
|                               | Stampa<br>File<br>Zoom (100%)<br>Sicurezza                                                                                                    |        |
| e s.r.l.                      | Aggiungi il sito al menu Start<br>Visualizza download<br>Gestione componenti aggiuntivi<br>Strumenti di sviluppo F12<br>Vai ai siti aggiunti<br>Impostazioni Visualizzazione Compatibilità | CTRL+J |
|                               | Opzioni Internet<br>Informazioni su Internet Explorer                                                                                                    |        |

- Si aprirà una nuova finestra dove sarà necessario rimuovere la spunta dalla voce "Visualizza siti Intranet in Visualizzazione Compatibilità"

| odifica impostazio       | ni Visualizzazion                                                                                                 | e Compatibilită                                                                                                    | à                                                                                                    |
|--------------------------|----------------------------------------------------------------------------------------------------|----------------------------------------------------------------------------------------------------|----------------------------------------------------------------------------------------------------|
| a aggiungere:            |                                                                                                    |                                                                                                    |                                                                                                    |
| csuite                   |                                                                                                    |                                                                                                    | Aggiungi                                                                                                    |
| igiunti in Visualizz     | azione Compatit                                                                                                   | bilità:                                                                                                    |                                                                                                    |
| ·                        |                                                                                                    |                                                                                                    | Rimuovi                                                                                                    |
|                          |                                                                                                    |                                                                                                    |                                                                                                    |
|                          |                                                                                                    |                                                                                                    |                                                                                                    |
|                          |                                                                                                    |                                                                                                    |                                                                                                    |
|                          |                                                                                                    |                                                                                                    |                                                                                                    |
|                          |                                                                                                    |                                                                                                    |                                                                                                    |
|                          |                                                                                                    |                                                                                                    |                                                                                                    |
|                          | 1                                                                                                    |                                                                                                    |                                                                                                    |
| a siti Intranet in       | Visualizzazione (                                                                                                 | Compatibilita                                                                                                    |                                                                                                    |
| nchi di compatibili<br>  | ta Microsoft                                                                                                    | - Hansen - Hansen - Hansen - Hansen - Hansen - Hansen - Hansen - Hansen - Hansen - Hansen - Hansen - Hansen - H                                                                       |                                                                                                    |
| erne ai piu, puoi i<br>Ľ | eggere i <u>Inrorm</u>                                                                                            | aciva sulla priv                                                                                                    | acy di Internet                                                                                                    |
|                          |                                                                                                    |                                                                                                    | Chiudi                                                                                                    |
|                          | a aggiungere:<br>suite<br>giunti in Visualizz<br>a siti Intranet in<br>nchi di compatibili<br>erne di più, puoi l | a aggiungere:<br>suite<br>giunti in Visualizzazione Compatil<br>a siti Intranet in Visualizzazione f<br>nchi di compatibilità Microsoft<br>erne di più, puoi leggere l' <u>Inform</u> | a aggiungere:<br>:suite<br>giunti in Visualizzazione Compatibilità:<br>a siti Intranet in Visualizzazione Compatibilità<br>nchi di compatibilità Microsoft<br>erne di più, puoi leggere l' <u>Informativa sulla priv</u> |

Eventuali altri siti da visualizzare in compatibilità possono comunque essere aggiunti con l'apposito pulsante "Aggiungi"

#### STEP 2

- Aprire il sito di DocSuite "http://10.75.64.151/TODocSuite"
- Cliccare l'iconcina dell'ingranaggio e successivamente "Opzioni Internet"

| ni DSW ambiente | 🞇 DocSuiteWeb | ×                                                                                                    | h 🖈                                                                     | ×,      |
|-----------------|---------------|----------------------------------------------------------------------------------------------------|-------------------------------------------------------------------------|---------|
|                 |               | Stampa<br>File<br>Zoom (100%)<br>Sicurezza                                                                                                 |                                                                         | * * * * |
| vite            |               | Aggiungi il sito al m<br>Visualizza download<br>Gestione componen<br>Strumenti di svilupp<br>Vai ai siti aggiunti<br>Impostazioni Visuali: | enu Start<br>CTRL +<br>ti aggiuntivi<br>o F12<br>zzazione Compatibilità | J       |
|                 |               | Opzioni Internet<br>Informazioni su Inter                                                                                                  | rnet Explorer                                                           |         |

- Dalla finestra che si aprirà, cliccare su "Sicurezza" e posizionarsi su "Siti attendibili"

- Cliccare su "Siti" e dalla finestra che si apre bisogna solamente cliccare su "Aggiungi" (il sito che comparirà automaticamente sarà "http://10.75.64.151/TODocSuite") rimuovendo il flag dal checkbox "Richiedi verifica server..."

| Opzioni Internet                                                                                                    |                                      |                               |                         | 8 🕅             |
|----------------------------------------------------------------------------------------------------|--------------------------------------|-------------------------------|-------------------------|-----------------|
| Connession                                                                                                    |                                      | Programm                      | ni                      | Avanzate        |
| Generale                                                                                                    | Sicurezz                             | a                             | Privacy                 | Contenuto       |
| Selezionare l'area                                                                                                    | a di cui visualizz                   | are o modifi                  | icare le impos          | tazioni.        |
|                                                                                                    |                                      | $\checkmark$                  | 6                       |                 |
| Internet 1                                                                                                    | intranet locale                      | Siti attendi                  | bili Siti co<br>restriz | on              |
| Siti att                                                                                                    | endibili                             |                               |                         | SiHi            |
| Area ris<br>pericolo                                                                                                    | ervata ai siti W<br>si per il comput | /eb consider<br>:er o i file. | ati nor                 |                 |
| L'area d                                                                                                    | ontiene siti We                      | ю.                            |                         |                 |
| Livello di sicure:                                                                                                    | zza per l'area -                     |                               |                         |                 |
| Personalizzata<br>Impostazioni personalizzate.<br>- Per modificare le impostazioni, scegliere Livello<br>personalizzato.<br>- Per utilizzare le impostazioni consigliate, scegliere<br>Livello predefinito. |                                      |                               |                         |                 |
| 🗖 Attiva m                                                                                                    | odalità protetta                     | a (richiede il                | riavvio di Inte         | ernet Explorer) |
|                                                                                                    | Livello person                       | alizzato                      | Livel                   | o predefinito   |
| Ripristina livello predefinito per tutte le aree                                                                                                    |                                      |                               |                         |                 |
|                                                                                                    |                                      |                               |                         |                 |
|                                                                                                    |                                      | OK                            | Annu                    | lla Applica     |

| Siti attendibili                                                                                                    | <b>—</b> × |  |  |  |
|----------------------------------------------------------------------------------------------------|------------|--|--|--|
| È possibile aggiungere e rimuovere siti Web da questa area.<br>Tutti i siti Web compresi nell'area utilizzeranno le relative<br>impostazioni di sicurezza. |            |  |  |  |
| Aggiungi il sito Web all'area:                                                                                                    | $\frown$   |  |  |  |
| http://win2k8docsuite.cloudapp.net                                                                                                    | Aggiungi   |  |  |  |
| Siti Web:                                                                                                    | $\smile$   |  |  |  |
| https://citrix.ausl.re.it                                                                                                    | Rimuovi    |  |  |  |
| https://ssl.ausl.re.it                                                                                                    |            |  |  |  |
| https://vpn.enav.it                                                                                                    |            |  |  |  |
| https://win2k8docsuite.cloudapp.net                                                                                                    |            |  |  |  |
| Richiedi verifica server (https:) per tutti i siti dell'area                                                                                               |            |  |  |  |
| 1                                                                                                    | Chiudi     |  |  |  |

# STEP 3

 Dalla stessa finestra dello STEP 2 (Ingranaggio → Opzioni Internet → Sicurezza → Siti attendibili) cliccare su "Livello personalizzato..."

| Opzioni Internet                                                                                                    |                                                    |                                     | ? 🗙                |
|----------------------------------------------------------------------------------------------------|----------------------------------------------------|-------------------------------------|--------------------|
| Connession                                                                                                    | i Proç                                             | grammi                              | Avanzate           |
| Generale                                                                                                    | Sicurezza                                          | Privacy                             | Contenuto          |
|                                                                                                    |                                                    |                                     |                    |
| Selezionare l'area                                                                                                    | a di cui visualizzare o                            | modificare le imp                   | oostazioni.        |
|                                                                                                    | - 🛍 🔍                                              | / (                                 | $\mathbf{S}$       |
| Internet I                                                                                                    | Intranet locale <mark>Siti al</mark>               | t <mark>endibili</mark> Sit<br>rest | i con<br>rizioni   |
| Siti att                                                                                                    | endibili                                           |                                     | Citi               |
| Area ris<br>pericolo                                                                                                    | ervata ai siti Web con<br>si per il computer o i f | nsiderati non<br>ile.               | 50                 |
| L'area c                                                                                                    | ontiene siti Web.                                  |                                     |                    |
| Livello di sicure:                                                                                                    | zza per l'area                                     |                                     |                    |
| <b>Personalizzata</b><br>Impostazioni personalizzate.<br>- Per modificare le impostazioni, scegliere Livello<br>personalizzato.<br>- Per utilizzare le impostazioni consigliate, scegliere<br>Livello predefinito. |                                                    |                                     |                    |
| 🗖 Attiva m                                                                                                    | odalità protetta (richi                            | ede il riavvio di I                 | internet Explorer) |
|                                                                                                    | Livello personalizzat                              | 0 Liv                               | vello predefinito  |
| Ripristina livello predefinito per tutte le aree                                                                                                    |                                                    |                                     |                    |
|                                                                                                    |                                                    |                                     |                    |
| -                                                                                                    | 0                                                  | K An                                | nulla Applica      |

- Si aprirà una finestra dove bisognerà configurare le diverse voci come segue:

| Compone                 | enti basati su .NET Framework                                  |
|-------------------------|----------------------------------------------------------------|
| Auto                    | rizzazioni per componenti con manifesti                        |
|                         | Osattiva                                                       |
| 01                      | Protezione alta                                                |
| The Esec                | ui componenti firmati con Authenticode                         |
|                         | Attiva                                                         |
| 0.                      | Chiedi conferma                                                |
| 00                      | Disattiva                                                      |
| Eseg                    | ui componenti non firmati con Authenticode                     |
|                         | Attiva                                                         |
| 0                       | Chiedi conferma                                                |
| 01                      | Disattiva                                                      |
| Compo                   | rtamento file binari e script                                  |
| <ul> <li>Att</li> </ul> | ova                                                            |
| O Au                    | torizzazione amministratore                                    |
| O Dis                   | attva                                                          |
| Conser                  | iti l'esecuzione dei controlli ActiveX precedentemente inutil  |
| Att                     | iva                                                            |
| O Dis                   | attiva                                                         |
| Conser                  | nti scriptlet                                                  |
| O Att                   | iva                                                            |
| O Ch                    | iedi conferma                                                  |
| <ul><li>Dis</li></ul>   | attiva                                                         |
| Conser                  | iti solo ai domini approvati di utilizzare ActiveX senza chied |
| O Att                   | iva                                                            |
| Ø De                    | atova                                                          |
| Esegu                   | i controlli ActiveX e plug-in                                  |
| <ul> <li>At</li> </ul>  | tiva                                                           |
| OA                      | utorizzazione amministratore                                   |
| 00                      | viedi conferma                                                 |
| O D                     | sattiva                                                        |
| 🧳 Esegu                 | i script controlli ActiveX contrassegnati come sicuri*         |
| At                      | tiva                                                           |
| 00                      | niedi conferma                                                 |
| O_D                     | sattiva                                                        |
| Rich                    | iesta di conferma automatica per controlli ActiveX             |
| 0                       | Attiva                                                         |
| 0                       | Disattiva                                                      |
| Sca                     | rica controlli ActiveX con firma elettronica                   |
|                         | Attiva                                                         |
| Ø                       | Chied conferma                                                 |
| O                       | Disattiva                                                      |
| Scal                    | rica controlli ActiveX senza firma elettronica                 |
|                         | Attiva                                                         |
| O                       | Chied conferma                                                 |
| 405                     | Direction                                                      |

O Disattiva

# STEP 4

- Entra in "Opzioni Internet" ed impostare come segue:

| Internet Options ? ×                                                                                                    | Website Data Settings ? ×                                                                                                    |  |  |
|----------------------------------------------------------------------------------------------------|----------------------------------------------------------------------------------------------------|--|--|
| General Security Privacy Content Connections Programs Advanced                                                                                              | Temporary Internet Files History Caches and databases<br>Internet Explorer stores copies of webpages, images, and media                                                                                         |  |  |
| To create home page tabs, type each address on its own line.           http://portal.microsoftonline.com/                                                   | for faster viewing later.<br>Check for newer versions of stored pages:<br>Every time I visit the webpage<br>Every time I start Internet Explorer<br>Automatically                                               |  |  |
| Use current Use default Use new tab Startup Start with tabs from the last session Start with home page Tabs Change how webpages are displayed in tabs. Tabs | <ul> <li>○ Never</li> <li>Disk space to use (8-1024MB)<br/>(Recommended: 50-250MB)</li> <li>Current location:</li> <li>C: \Users\Leonardo.Bussinello\AppData\Local\Microsoft\Windows\<br/>INetCache\</li> </ul> |  |  |
| Browsing history<br>Delete temporary files, history, cookies, saved passwords, and web<br>form information.                                                 | Move folder View objects View files OK Cancel                                                                                                    |  |  |
| Delete browsing history on exit      Delete      Appearance                                                                                                 | attiva<br>script controlli ActiveX contrassegnati come sicuri*<br>tiva                                                                                                    |  |  |
| Colors Languages Fonts Accessibility attiva<br>esta di conferma automatica per controli ActiveX                                                             |                                                                                                    |  |  |
| OK Cancel Apply                                                                                                    | ktova<br>Jisatova                                                                                                    |  |  |

## STEP 5

- Riavviare il browser cancellando la cache